## Restoring a SQL Server Database from a Backup File

| <ul> <li>SMS).</li> <li>Right click on Databases</li> <li>Click on Restore Databases</li> </ul>                                              | File       Eds       Vandew       Help         Image: Second and Control Action Application       Image: Second and Control Action Application         Image: Image: |
|----------------------------------------------------------------------------------------------------|----------------------------------------------------------------------------------------------------|
| <ul> <li>On the Restore Database screen:</li> <li>Click Device</li> <li>Click the ellipses []</li> <li>Then Click the Add Button.</li> </ul> | Restore Database -                                                                                                    |
|                                                                                                    | Connection                                                                                                    |

On the Locate Backup File Screen:

- Right click in the Backup File location box.
- Then Click Copy.

You will copy the backup location into an explorer window in the next steps.

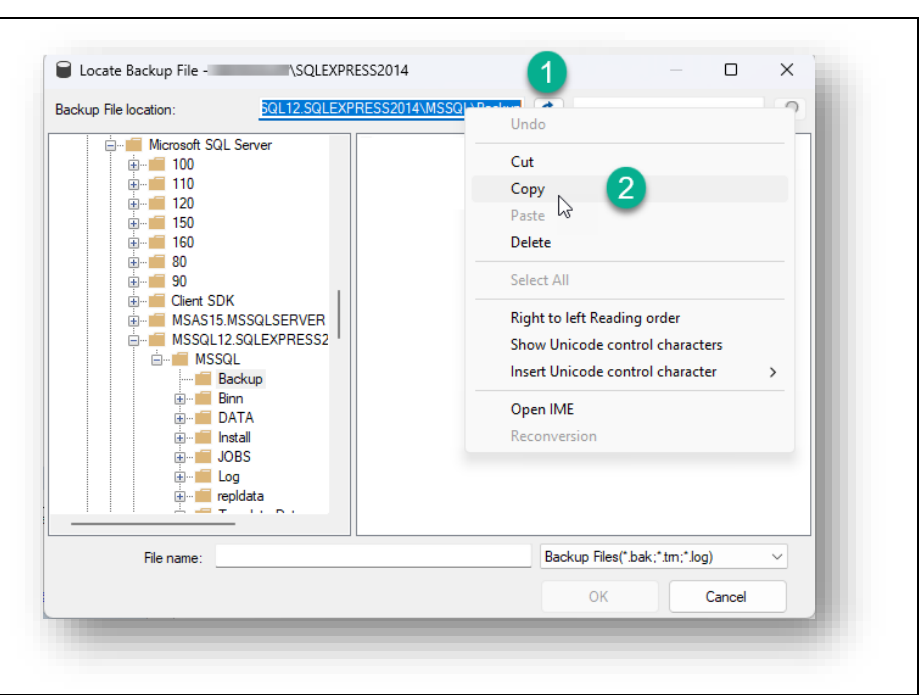

- Minimize SSMS
- Then Open a Windows Explorer window by Pressing the Windows Key + E.
- Right click in the Address bar and select Paste to copy the backup location.

You will be pasting the backup file to this window in the next step.

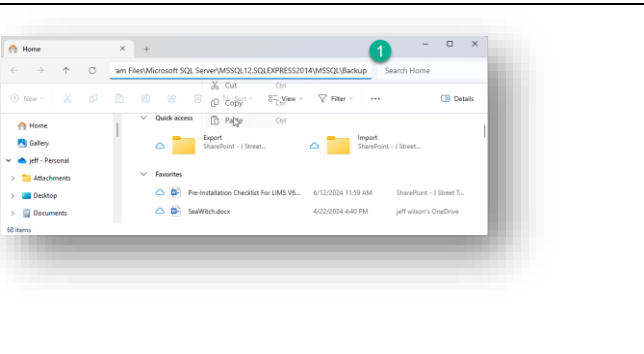

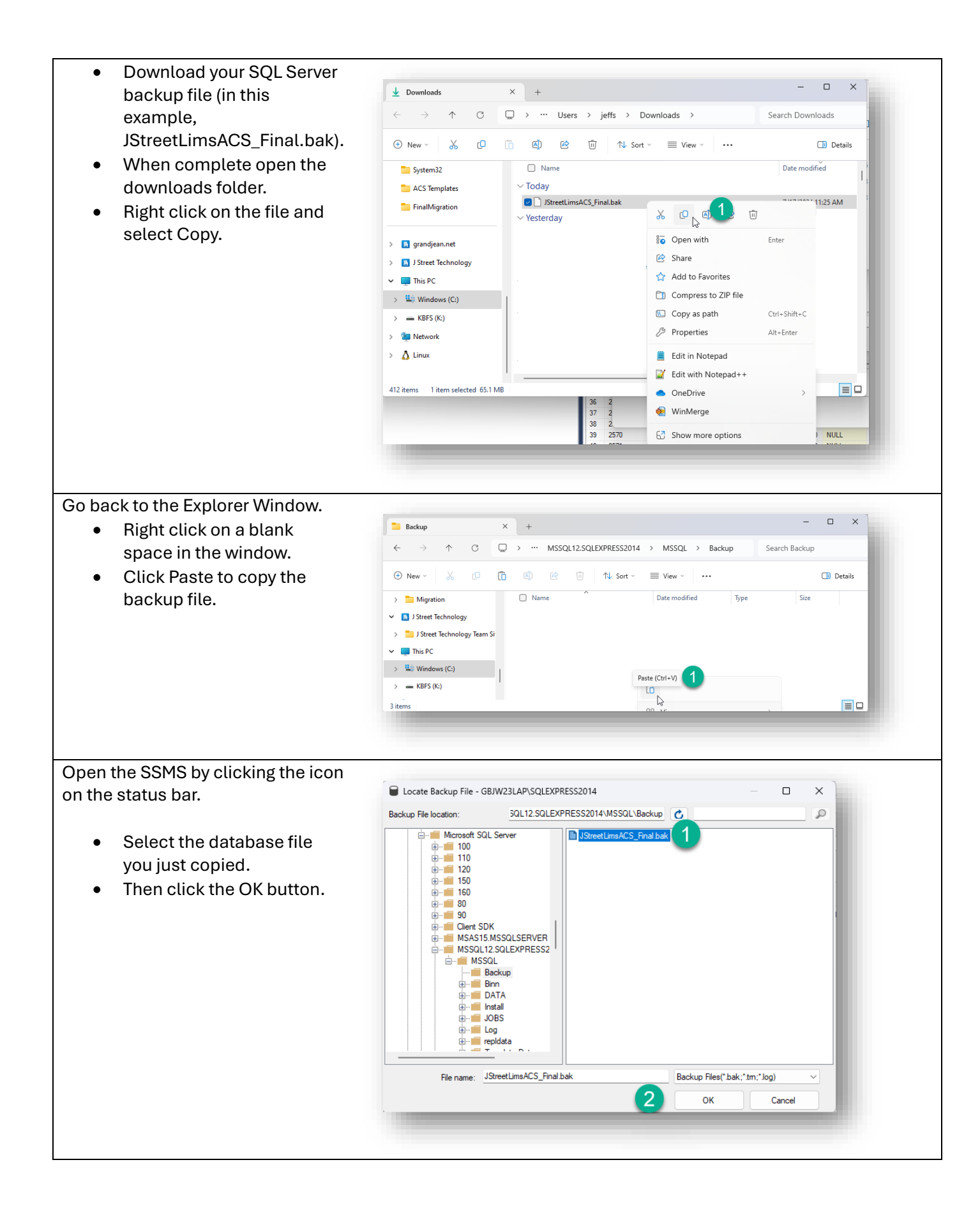

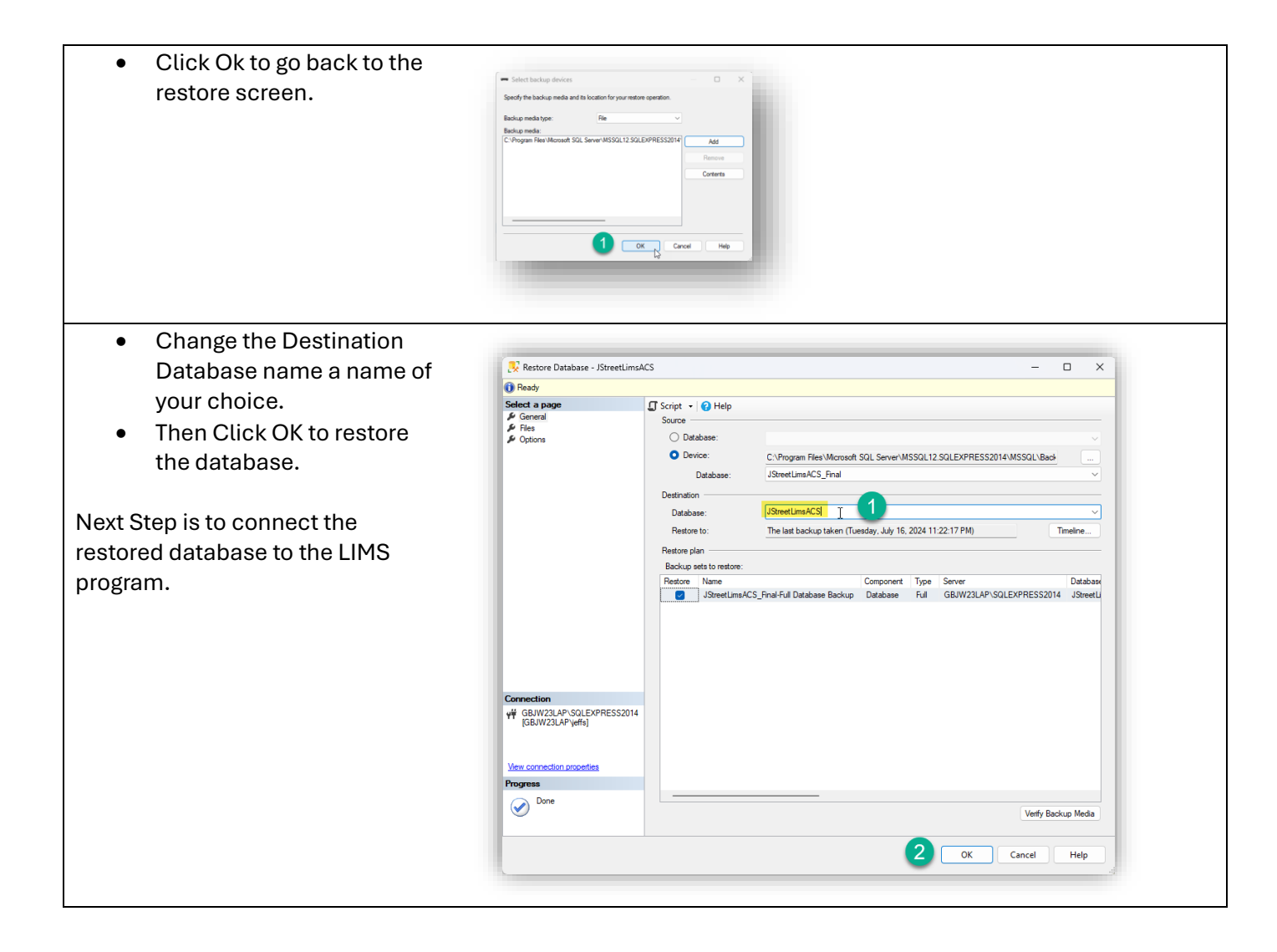